## **Ostrich-Windows**

1. 打开Ostrich程序文件夹,右键 ostrich\_windows.exe<mark>以管理员身份运行</mark>"打开软件。 必须"以管理员身份运行"否则无法启动软件,无法代理。

|    | data                |                    |                | 2022/9/12 11:29 |              | 文件夹    |  |
|----|---------------------|--------------------|----------------|-----------------|--------------|--------|--|
| \$ | flutter_windows.dll |                    |                | 2022/3/3 10:44  | 22/3/3 10:44 |        |  |
| e, | ostrich_wi          | strich_windows.exe |                | 2022/9/12 11:29 |              | 应用程序   |  |
| \$ | screen_ret          |                    | 打开( <b>O</b> ) |                 |              | 应用程序扩展 |  |
| \$ | tray_mana           | •                  | 以管理员身份运行(A)    |                 |              | 应用程序扩展 |  |
| \$ | window_m            | S                  | 使用 Skype 共享    |                 |              | 应用程序扩展 |  |
|    |                     |                    | 兼容性疑难解答(Y)     |                 |              |        |  |
|    |                     |                    | 固定到"开始"屏幕(P)   |                 |              |        |  |
|    |                     |                    | 7-Zip          | >               |              |        |  |

2. 弹出提示窗口,点"更多信息",点"仍要运行"。

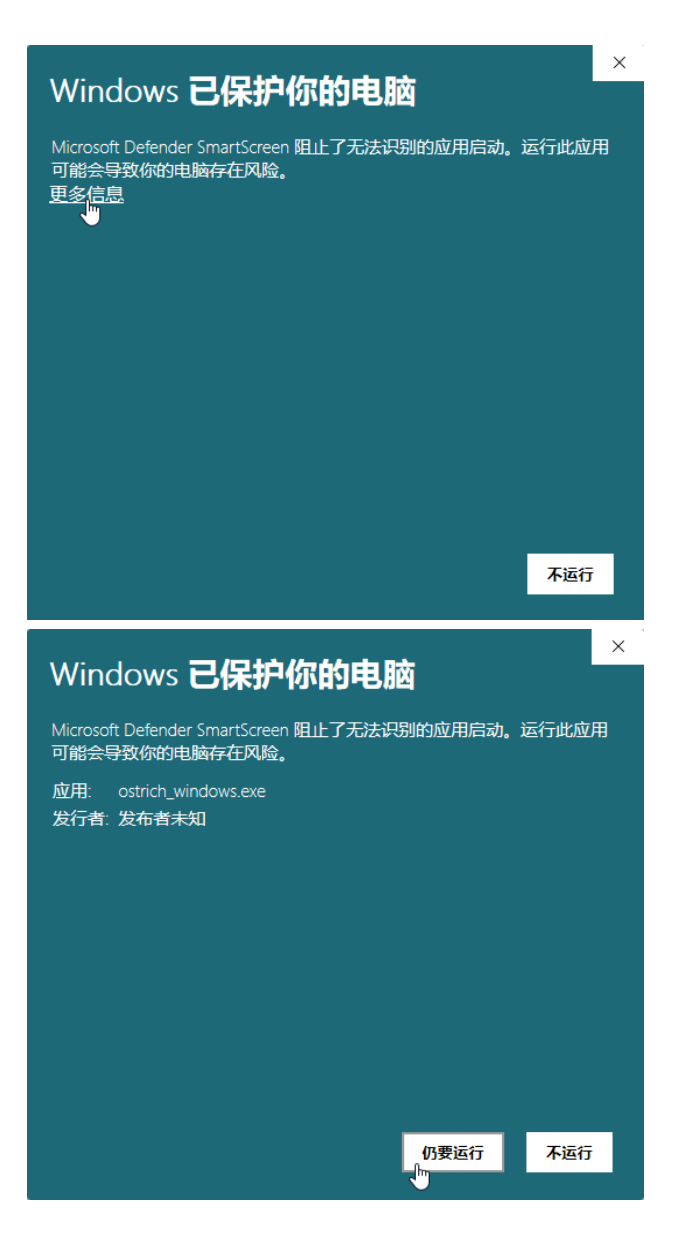

## 3. 弹出系统错误提示窗口, 点确定关闭窗口。访问这个网站:

https://learn.microsoft.com/zh-CN/cpp/windows/latest-supported-vc-redist?view=msv c-170

ostrich windows.exe - 系统错误

 $\times$ 

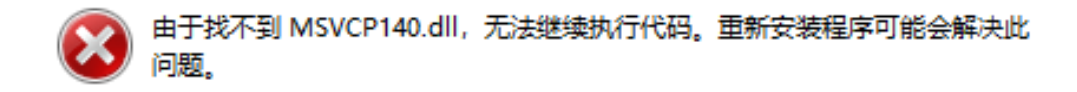

确定

4. 进入网站页面下载VC++ 安装,选择电脑CPU对应的版本一般下载X64版本。再次右 键ostrich\_windows.exe "以管理员身份运行"打开软件。

| 体系结<br>构 | 链接                                                     | 说明                                                                                                    |
|----------|--------------------------------------------------------|----------------------------------------------------------------------------------------------------|
| ARM64    | https://aka.ms/vs/17/release<br>/vc_redist.arm64.exe ♂ | 最新受支持 ARM64 版本的永久链接                                                                                                    |
| X86      | https://aka.ms/vs/17/release<br>/vc_redist.x86.exe ⊠   | 最新受支持 x86 版本的永久链接                                                                                                    |
| X64      | https://aka.ms/vs/17/release<br>/vc_redist.x64.exe ₪   | 最新受支持 x64 版本的永久链接。 X64 可再发行程<br>序包包含 ARM64 和 X64 二进制文件。 当 X64 可再<br>发行程序包安装在 ARM64 设备上时,可以通过此包<br>轻松安装所需的 Visual C++ ARM64 二进制文件。 |

5. 打开软件后去桌面右下角,系统托盘找到ostrich 图标。左键单击 图标。

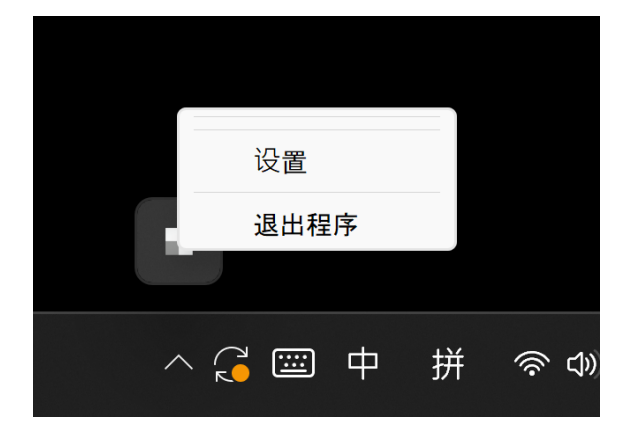

6. 点"设置",弹出 <mark>设置</mark>" 窗口, 输入服务器地址,用户ID。点<mark>确定</mark>"。如果获取配置成功 ,会弹出"<mark>获取服务器配置成功</mark>"的提示, 窗口自动跳转到 "节点" 界面。

如果获取服务器配置失败,可能因为网络超时等原因,会提示<mark>网络获取节点失败,正在</mark> 为您获取内置节点!″的提示,窗口同样自动跳转到 "节点" 界面,使用内置的节点。

提示:某些地区可能运营商会限制某些海外的网络,所以当电脑连接wifi无法获取网络 上节点,提示:网络获取节点失败,正在为您获取内置节点!",时,可以先连接手机热点 ,等获取成功之后再切换回wiFi连接。

| strich_windows | - c                                  | ) × |
|----------------|--------------------------------------|-----|
| 设置             |                                      |     |
| 节点             |                                      |     |
|                | 服务器地址:<br>https://dev.kamel.services |     |
|                | forest                               |     |
|                | 确定                                   |     |
|                |                                      |     |
|                |                                      |     |

| ostrich_windows | -                  |  | ×        |  |
|-----------------|--------------------|--|----------|--|
| 设置              | 澳大利亚139.180.182.87 |  | <b>~</b> |  |
| 节点              |                    |  |          |  |
|                 | 美国洛杉矶              |  |          |  |
|                 | 韩国首尔特别市            |  |          |  |
|                 | 加拿大149.248.62.95   |  |          |  |
|                 | 美国洛杉矶              |  |          |  |
|                 |                    |  |          |  |
|                 |                    |  |          |  |
|                 | 切换                 |  |          |  |
|                 |                    |  |          |  |
|                 |                    |  |          |  |

7. 首先选中想要连接的节点,然后点 "<mark>击切</mark>" 换按钮,成功连接代理后,会出现如下画 面

| strich_windows - |                          |  |   | ×        |  |  |
|------------------|--------------------------|--|---|----------|--|--|
| 设置               | 美国洛杉矶                    |  |   | <u>~</u> |  |  |
| 节点               |                          |  |   |          |  |  |
|                  | 韩国首尔特别市                  |  |   |          |  |  |
|                  | 加拿大149.248.62.95         |  |   |          |  |  |
|                  | 澳大利亚13                   |  | [ |          |  |  |
| 1                | 美国洛杉矶 正在启动新的代理.请稍后!      |  | [ |          |  |  |
|                  | <b>切换</b><br>已连接: 美国-洛杉矶 |  |   |          |  |  |

8. 点击切换过后,任务栏里面也可以方便的 "<mark>关闭</mark>"或者"启动"代理。此时关闭界面,代 理也不会退出, 在任务栏里面可以找到。

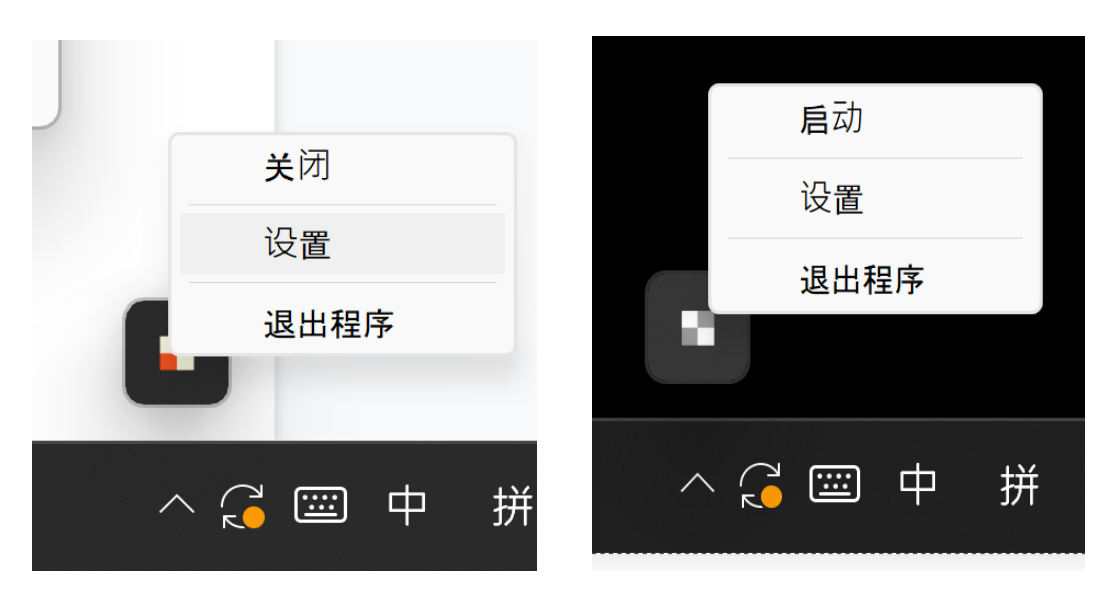